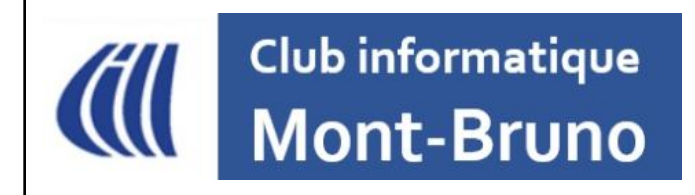

Série Découverte 2024 - 2025

SNAPSEED

présentateur : Jean Allard

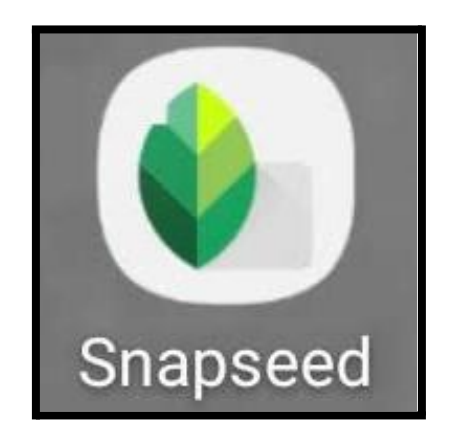

**Snapseed** est une application de retouche photo disponible pour **Android** (tablettes et téléphones) et **iOS** (iPad et iPhone).

# Pourquoi utiliser Snapseed ?

Pour sa gratuité, et vous n'y verrez aucune publicité.

Pour sa simplicité d'usage.

Pour la multitude de fonctions de retouche.

Pour ses capacités de **retouche locale** de l'image, c'est-à-dire qu'on peut corriger une partie, une section de l'image (ce que plusieurs applications ne permettent pas...)

Pour le rendu final de vos retouches.

### Table des matières

| Ouvrir une photo                                        | 3  |
|---------------------------------------------------------|----|
| L'interface de Snapseed                                 | 4  |
| Le menu en haut de la fenêtre                           | 5  |
| Modifications                                           | 6  |
| Ajuster les Paramètres                                  | 8  |
| Les Paramètres de la version iPad                       | 8  |
| Les Paramètres de la version Android                    | 10 |
| Le menu à droite de la photo                            | 12 |
| La palette d'outils                                     | 13 |
| Les outils les plus utiles                              | 14 |
| Les gestes dans Snapseed                                | 15 |
| Agrandir l'image pour plus de détails                   | 17 |
| Afficher l'histogramme                                  | 18 |
| Le bouton avant/après                                   | 19 |
| Enregistrer votre photo retouchée                       | 20 |
| L'enregistrement de la photo retouchée, version iPad    | 20 |
| Où se trouve la photo retouchée?                        | 21 |
| L'enregistrement de la photo retouchée, version Android | 22 |
| Où se trouve la photo retouchée?                        | 23 |
| Suggestions du processus de traitement                  | 24 |
| 1- Outil Retouches                                      | 24 |
| 2- Outil Détails                                        | 24 |
| 3- Outil Rendu HDR                                      | 25 |
| Bon à savoir                                            | 26 |
| Les tutoriels Snapseed par Google                       | 27 |

# Ouvrir une photo

Après avoir ouvert l'application Snapseed, cliquez n'importe où dans la fenêtre.

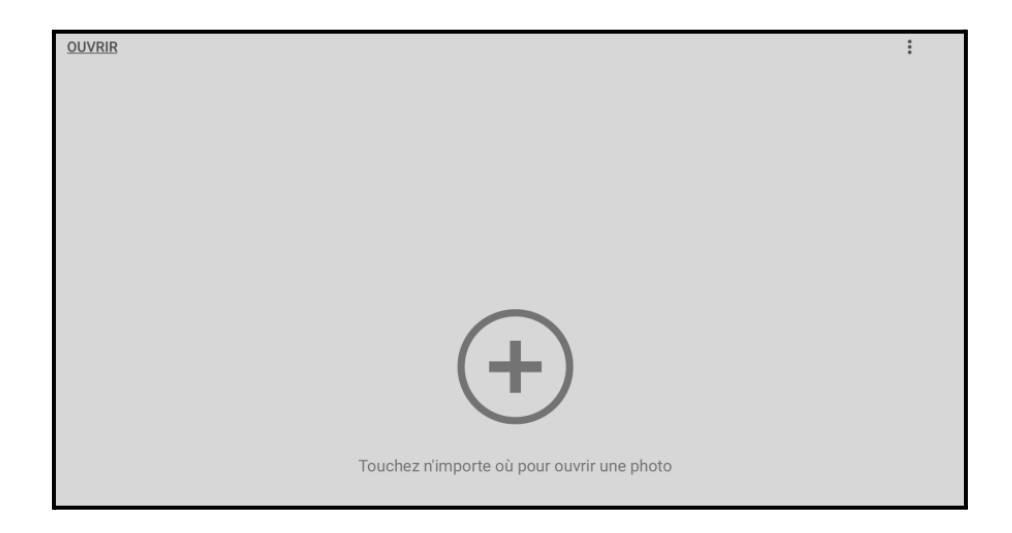

Une fenêtre s'ouvre...

**\*\*\*** Dans la **version Android**, la fenêtre s'ouvre sur les photos qui sont dans votre appareil. Choisissez la photo à retoucher.

**\*\*\*** Dans la **version iPad/iPhone**, une fenêtre s'ouvre, et choisissez l'option **Ouvrir depuis l'appareil**. Ensuite, naviguez dans votre appareil pour trouver la photo à retoucher.

Lorsque vous avez trouvé votre photo, elle s'ouvre dans l'application.

## L'interface de Snapseed

La photo s'est affichée et il y a deux menus autour de la photo :

- En haut, trois petites icônes.
- À droite, une barre verticale avec également 3 icônes.

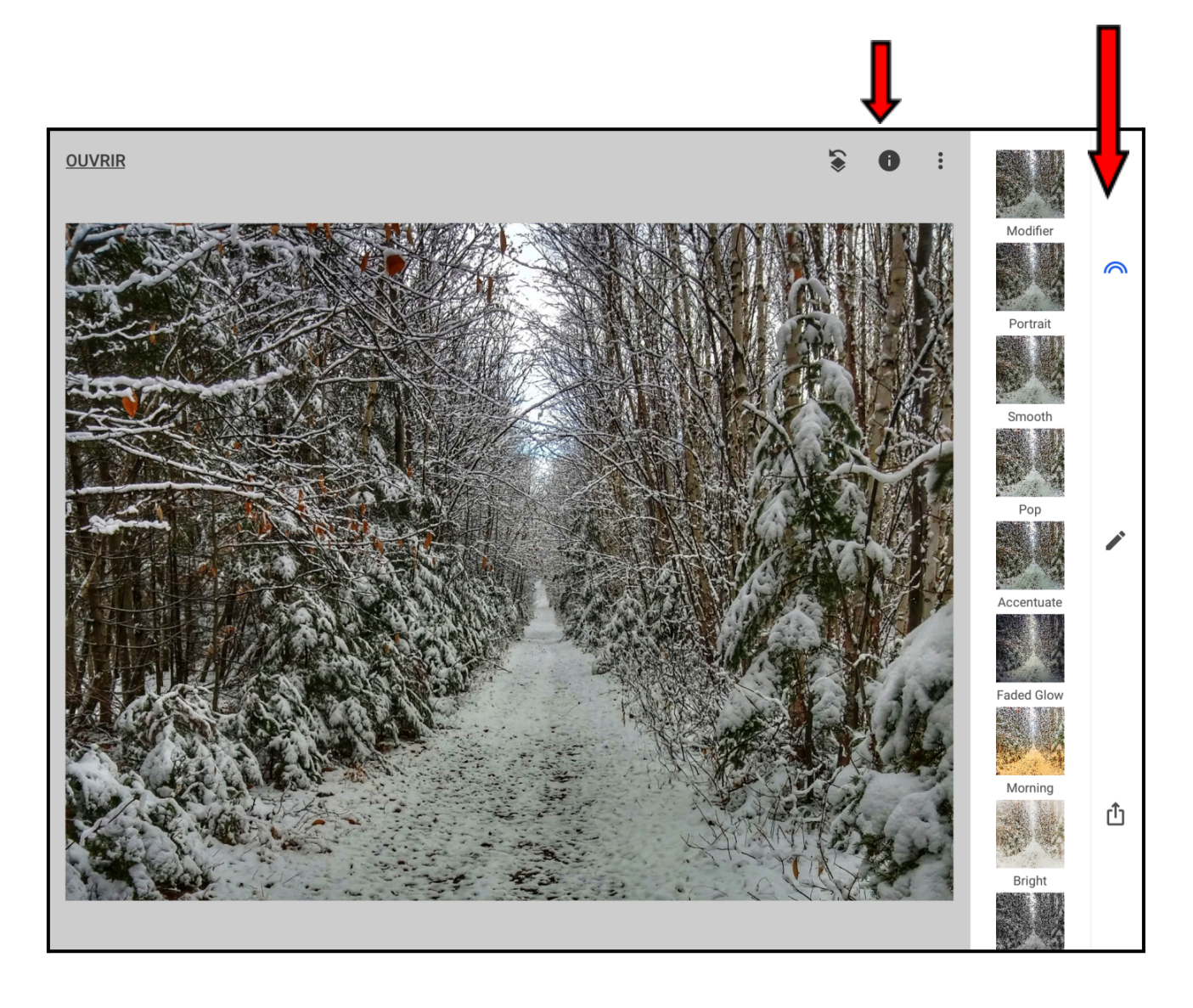

## Le menu en haut de la fenêtre

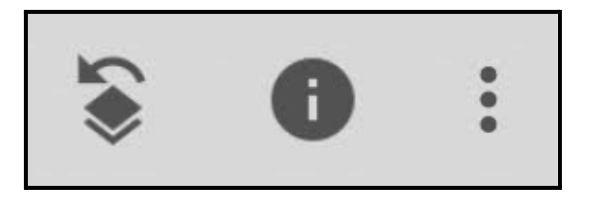

### **1-**Modifications

C'est à cet endroit que vous pouvez modifier les retouches que vous avez faites. Voir page suivante.

### 2-Informations de l'image

Les informations de la photo soit la date, le numéro, la taille, le nom de l'appareil photo, la géolocalisation, etc.

#### **3-Options**

C'est dans ce menu que se trouvent les **Paramètres** de l'application. Voir page 8.

### Modifications

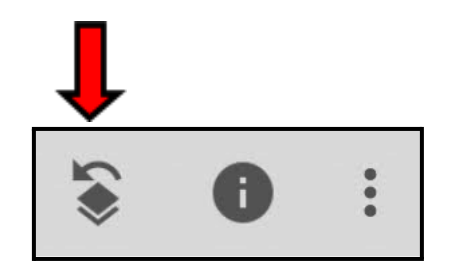

En cliquant sur ce bouton un menu s'ouvre.

*Annuler* va supprimer la dernière retouche.

*Rétablir* supprimera **toutes les modifications** faites sur la photo. Donc retour à la photo **originale**.

**Afficher les modifications** va ouvrir la liste des retouches faites sur la photo. Voir image suivante.

| 2 | Annuler                    |
|---|----------------------------|
| 7 | Répéter                    |
| Ð | Rétablir                   |
| ۲ | Afficher les modifications |
|   | Style QR                   |

La liste des modifications s'ouvre dans **le coin droit au bas de la photo**.

Les plus récentes sont en haut de la liste.

| Cadres<br>≺ | Ô                  |
|-------------|--------------------|
| Cadres      | Ê                  |
| Contraste t | ona                |
| Détails     | $\bigtriangledown$ |
| Retouches   | im<br>∃≟           |
| Recadrage   | ţ,                 |
| Original    |                    |

Toutes les modifications appliquées à la photo peuvent être modifiées.

Choisissez l'outil en cliquant dessus; son icône devient bleue.

Cliquez sur la **pointe vers la gauche** et 3 options s'ouvrent (à gauche).

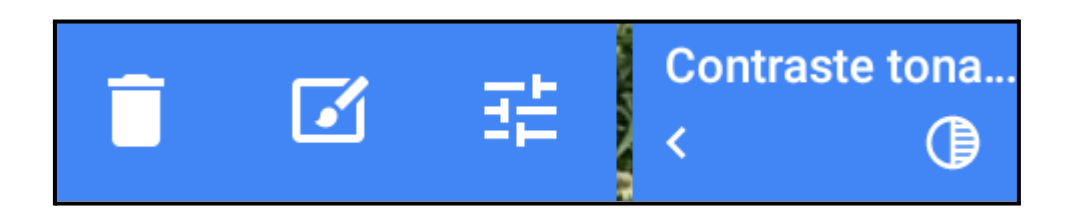

Dans l'ordre des icônes, vous pourriez :

- 1- supprimer la retouche en cliquant sur la *corbeille*,
- 2- ou la travailler à nouveau avec l'outil pinceau,
- 3- ou utiliser les gradateurs.

Pour quitter le mode *Modifications*, cliquez sur la flèche *Précédent* en haut gauche de l'image.

$$\leftarrow$$

Les **Paramètres** de la **version iPad** de Snapseed sont différents des **Paramètres** de la **version Android.** 

Les Paramètres de la version Android sont documentés aux pages 10 et 11.

Les Paramètres de la version iPad

Cliquez sur les **options**.

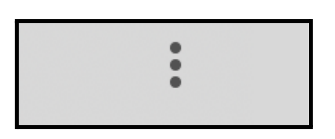

Cliquez sur **Paramètres**.

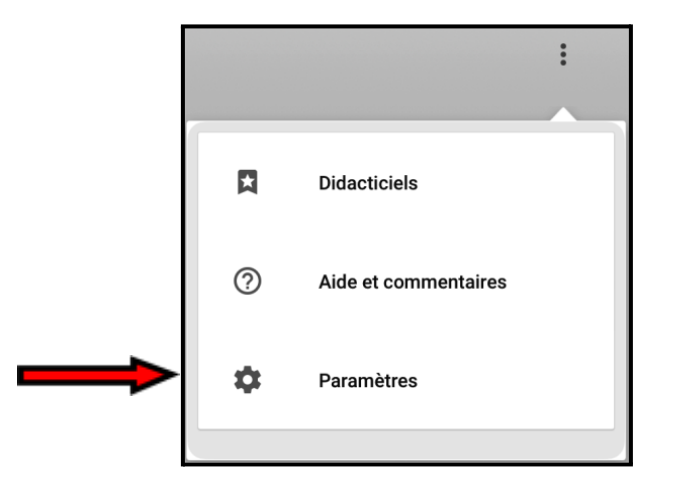

La fenêtre des **Paramètres** s'ouvre.

|                                                                 | Paramètres                                         |
|-----------------------------------------------------------------|----------------------------------------------------|
| Dans la section <b>Options</b> , cochez                         | Options                                            |
| Enregistrer dans l'album<br>Snapseed                            | Enregistrer dans l'album Snapseed 🛛 🗸              |
| Afficher un aperçu grand format                                 | Afficher un aperçu grand format d 🗸                |
| Avec votre doigt, faites défiler la                             | Identifiant d'utilisation Google                   |
| Options d'exportation et de                                     |                                                    |
| partage.<br>Touchez <b>Redimensionnement</b>                    | Options d'exportation et de partage                |
| d'image et cochez <b>Ne pas</b><br>redimensionner.              | Redimensionnement d'image<br>Ne pas redimensionner |
| Pour le <b>Format et qualité</b> choisissez<br><b>JPG 100 %</b> | Format et qualité<br>JPG 100 %                     |

En choisissant ces paramètres, vos photos retouchées auront **la meilleure résolution**.

D'autres options sont possibles mais elles pourraient être utilisées pour des fins particulières.

#### Allez à la *page 12* pour la suite.

Les Paramètres de la version Android

Touchez le menu **Options** (les trois points superposés).

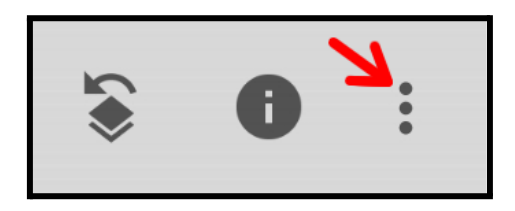

Une fenêtre s'ouvre : touchez **Paramètres**.

| Paramètres 🗲         |
|----------------------|
| Didacticiels         |
| Aide et commentaires |

La fenêtre des **Paramètres** s'ouvre.

Dans les **Options d'exportation et de partage...** 

1- Pour le *Redimensionnement d'image*, choisissez *Ne pas redimensionner*.

2- Pour le *Format et qualité*, choisissez *JPG 100%*.

| ← Paramètres                                                                                                    |               |
|----------------------------------------------------------------------------------------------------|---------------|
| Apparence                                                                                                    |               |
| Thème sombre                                                                                                    |               |
| Options d'exportation et de partage                                                                                                    |               |
| Redimensionnement d'image Ne pas redimensionner                                                                                                    |               |
| Choisissez la taille d'image maximale pour l'exportation et le partage. Les tailles indiquées<br>désignent le côté long de l'image (par exemple, la largeur pour les images en format paysage) e<br>s'appliqueraient qu'aux images plus grandes que la valeur sélectionnée. Les images plus petites<br>seront pas agrandies. | et ne<br>s ne |
| 2 Format et qualité                                                                                                    |               |
| Choisissez le format et le taux de qualité à appliquer lors de l'exportation ou du partage des ima<br>JPG 100 % donne la meilleure image JPEG, mais les fichiers sont plus gros.                                                                                                    | ages.         |

En choisissant ces paramètres, vos photos retouchées auront **la meilleure** résolution.

D'autres options sont possibles mais elles pourraient être utilisées pour des fins particulières.

# Le menu à droite de la photo

Les vignettes représentent des *filtres*. Certains sont très efficaces. Pour masquer les *filtres*, cliquez sur l'icône arc-en-ciel bleu. Ça vous permettra d'avoir la photo en plus grande dimension. L'icône du *crayon* ouvre la palette des *outils*. Voir page suivante.

Et le dernier bouton permet l'exportation de la photo retouchée. **Voir page 20.** 

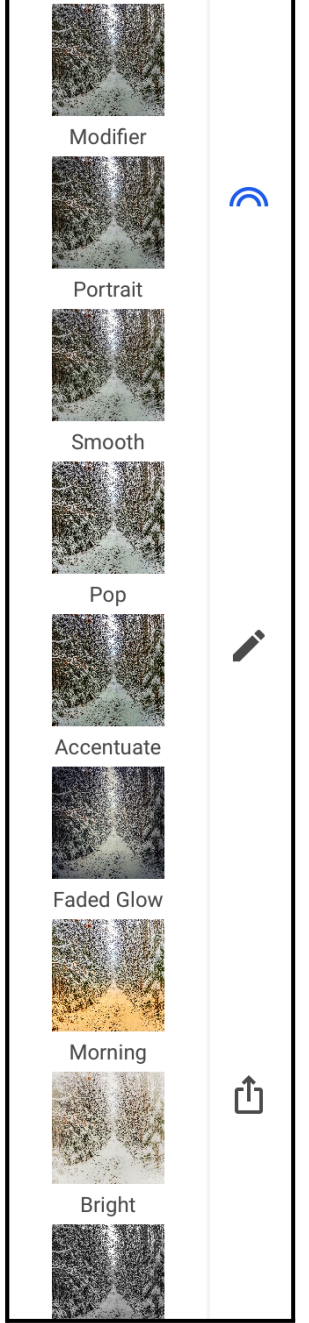

# La palette d'outils

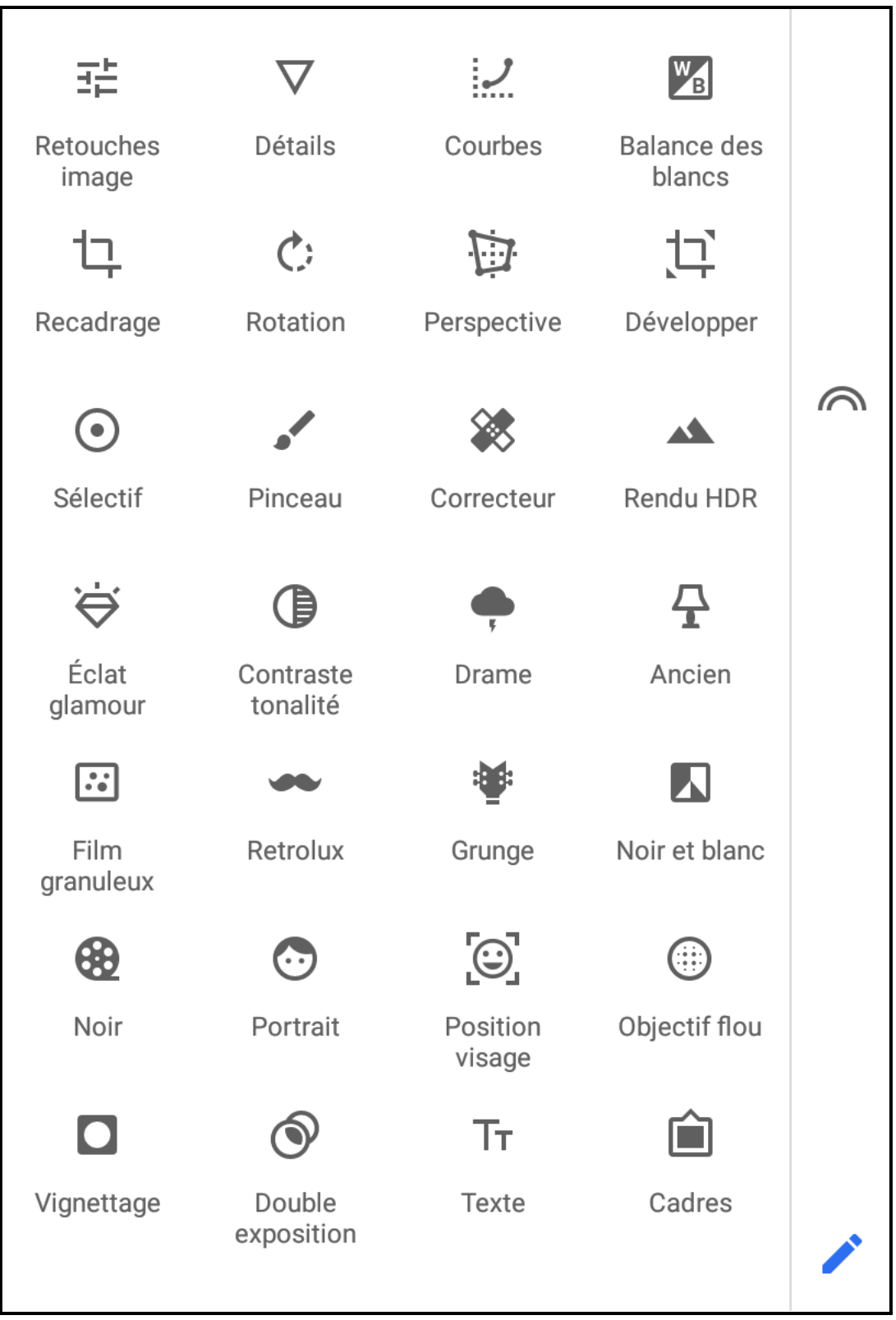

## Les outils les plus utiles

| Retouches images                                                                    | 붜          | $\nabla$          |
|-------------------------------------------------------------------------------------|------------|-------------------|
| <i>Détails</i> pour donner plus mordant à la photo                                  | Retouches  | Détails           |
| <b>Recadrage</b> pour mettre en valeur ou retirer un élément distrayant             | image      | L'ottanio         |
| <b>Rotation</b> pour remettre à niveau l'horizon; un lac qui                        | 17         | Ċ                 |
| penche à gauche ce n'est pas<br>réaliste                                            | Recadrage  | Rotation          |
| Le <b>Correcteur</b> permet de<br>supprimer un élément gênant<br>dans l'image.      |            |                   |
| <b>Rendu HDR</b><br>à utiliser avec grande<br>modération.                           | Correcteur | Rendu HDR         |
| <i>Contraste et tonalité</i><br>joue sur plusieurs facettes de<br>l'image :         |            |                   |
| Les blancs, les tons moyens et<br>les tons sombres, mais avec 3<br>outils distincts | Con<br>tor | ntraste<br>nalité |
| Texte                                                                               | Тт         |                   |
| Cadres                                                                              | Texte      | Cadres            |

# Les gestes dans Snapseed

Deux gestes que vous utiliserez souvent dans Snapseed : le *glissé horizontal* et le *glissé vertical*.

Dans cette image, l'outil **Retouches image** a été sélectionné.

Au bas de l'écran, après avoir touché le bouton *Ajuster*, un menu s'est ouvert au milieu de l'écran.

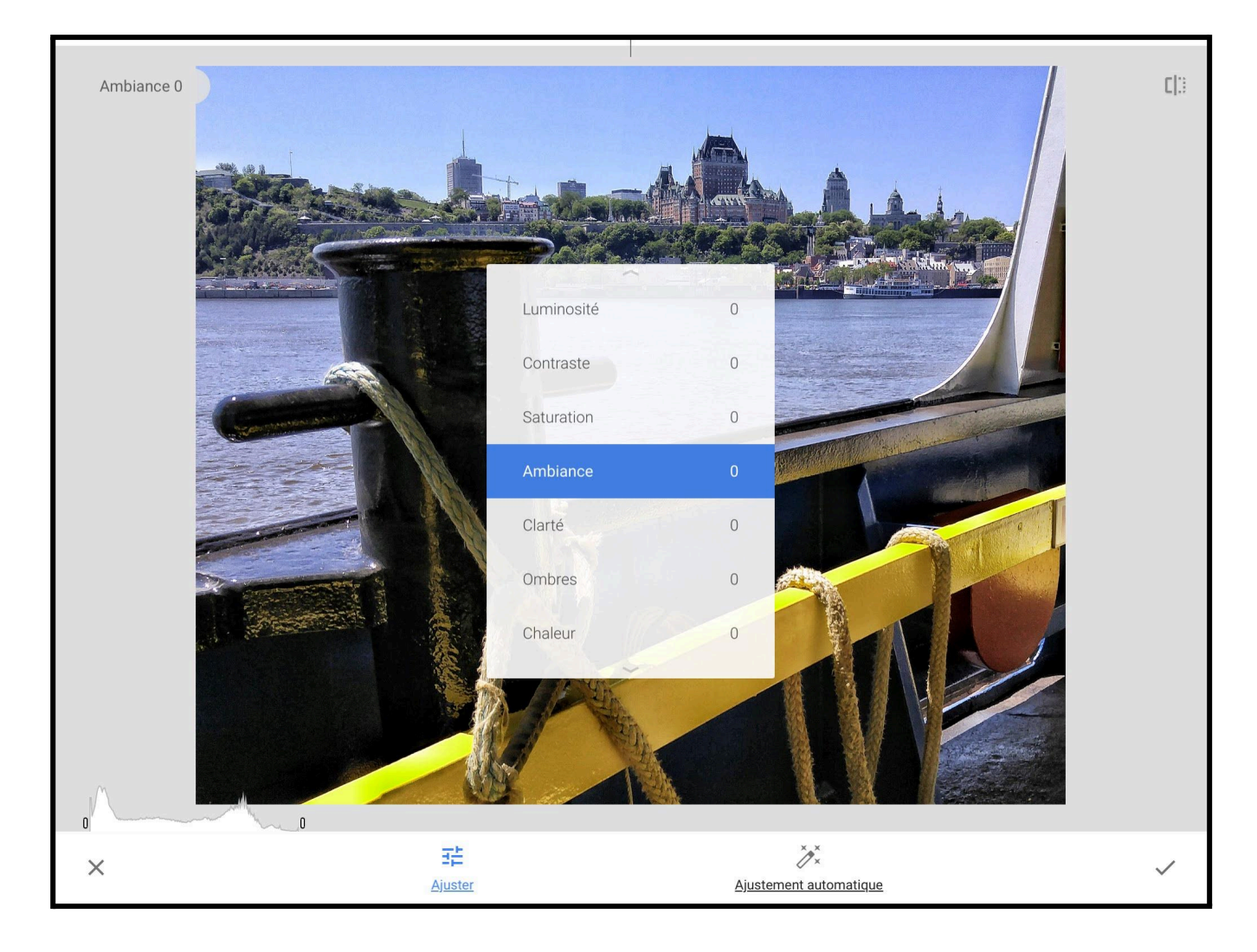

Le *glissé vertical* permet de choisir **l'élément sur lequel on veut agir**. Dans cet exemple, *Ambiance* est sélectionné.

Le *glissé horizontal* permet d'augmenter ou de diminuer l'effet.

Dans cette image on voit que **l'Ambiance** a été augmentée de **41 points**.

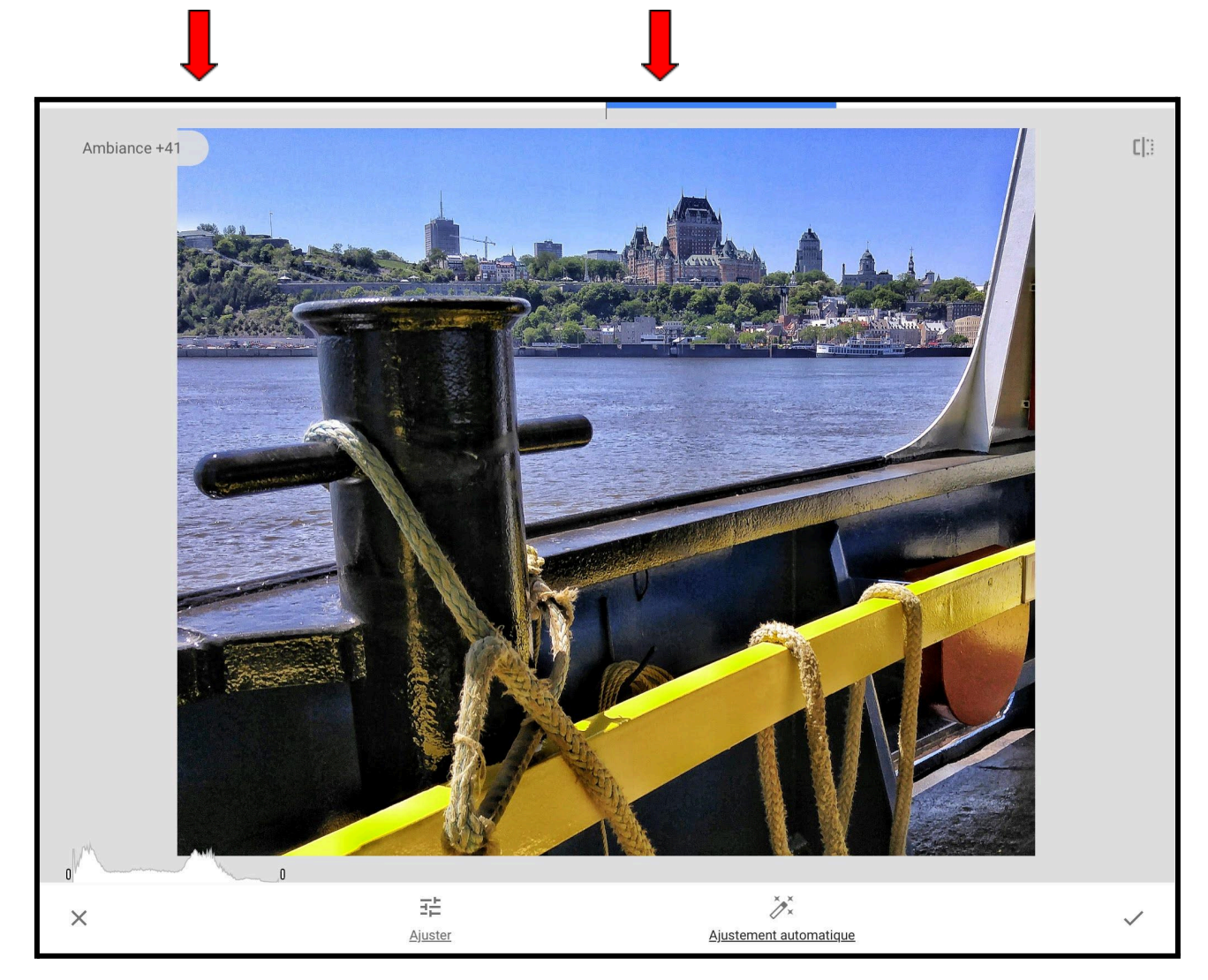

Un glissé vers la droite augmente l'effet de l'outil, vers la gauche, diminue l'effet.

Au bas de l'image, le **X** annule les corrections faites, le **crochet** les confirme.

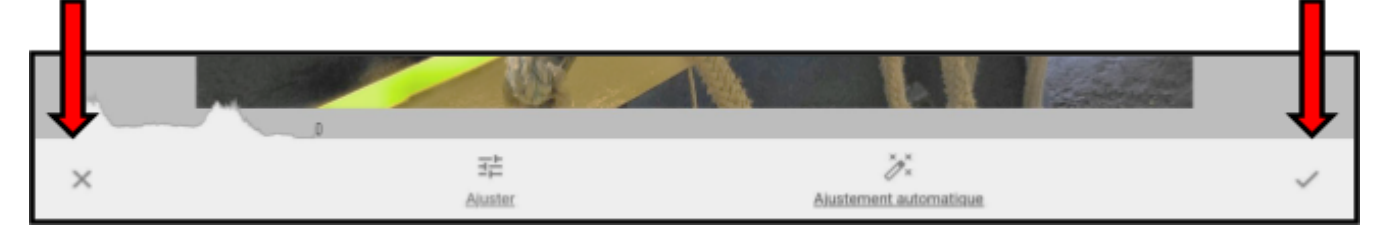

# Agrandir l'image pour plus de détails

Pour agrandir l'image (zoomer), placez deux doigts sur la photo et faites un **écartement**.

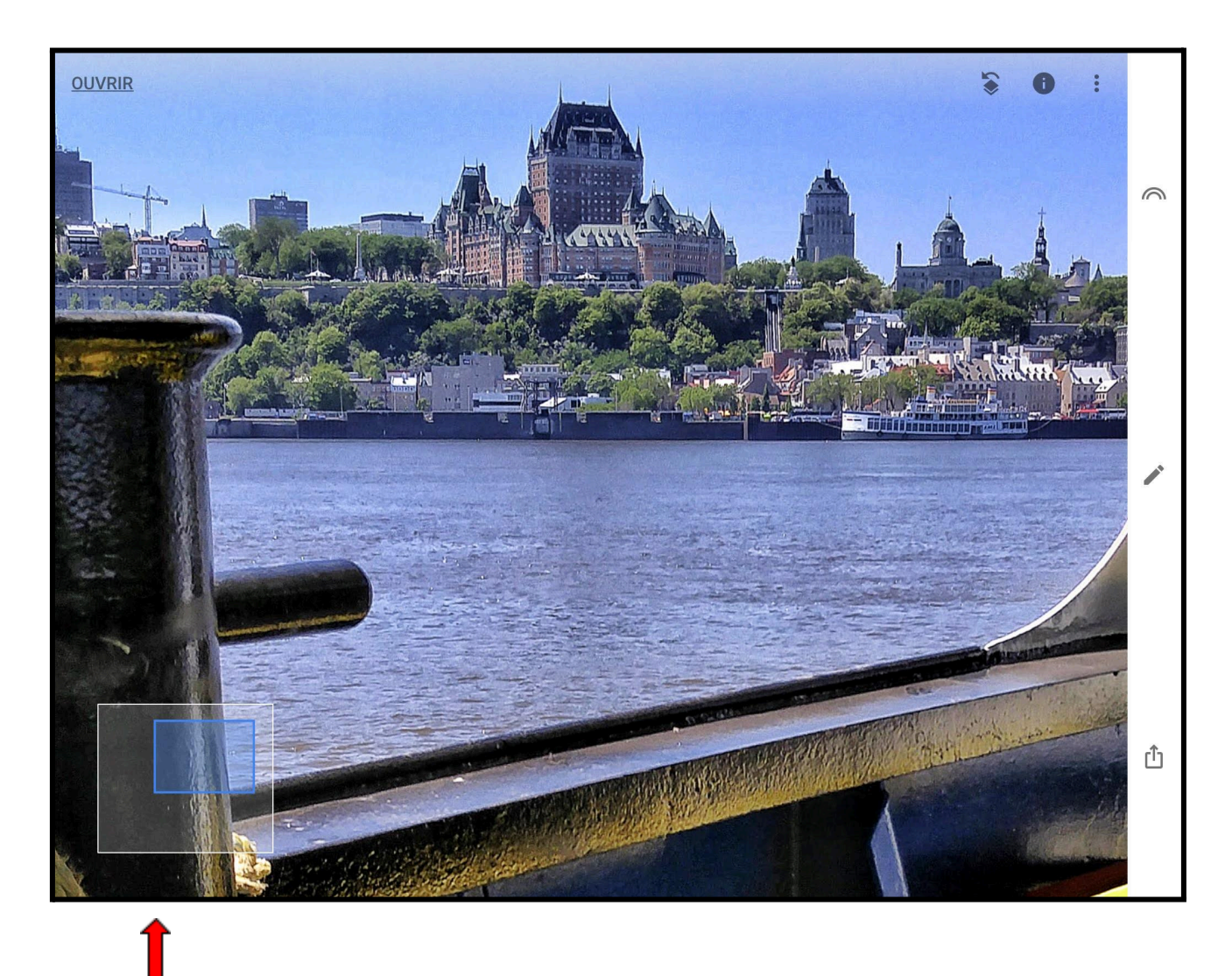

Au bas gauche de l'écran apparaît un **cadre** qui vous indique quelle partie de l'image est maintenant affichée.

Pour revenir à l'affichage régulier, placez deux doigts sur la photo et faites un rapprochement.

# Afficher l'histogramme

Il est possible d'afficher un histogramme en cours de traitement.

Cependant l'histogramme n'est disponible **uniquement** dans l'outil **Retouches** *image*.

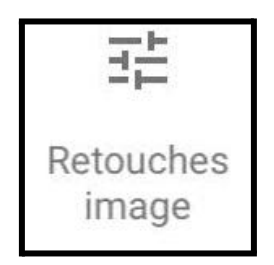

Lorsque vous ouvrez l'outil **Retouches image**, apparaît en bas à gauche un **graphique** (juste au-dessus du **X**).

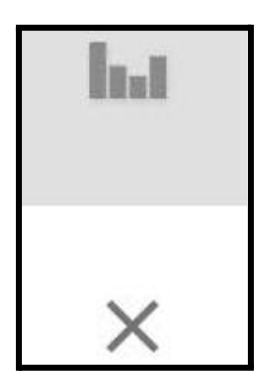

Touchez le graphique et *l'histogramme* de la photo apparaît.

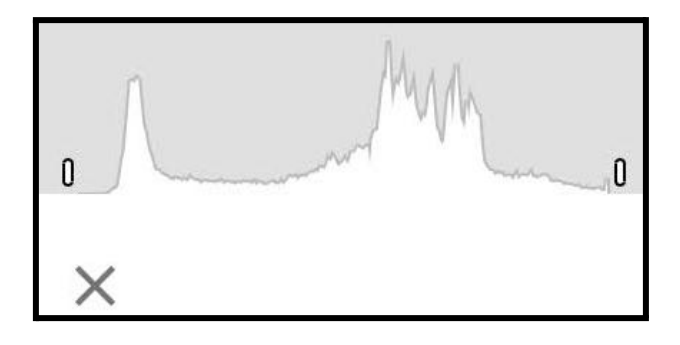

# Le bouton avant/après

Durant votre travail de retouche, vous voyez ce bouton en haut à droite.

En faisant un **appui long** vous voyez la photo **avant** les retouches. Lorsque vous le relâchez, vous voyez ce que vous avez modifié sur la photo.

#### \*\*\* NOTE

Parfois le bouton n'apparaît pas sur l'écran, principalement à la fin de votre travail. Un **appui long sur l'écran** vous montrera la photo avant les retouches.

## Enregistrer votre photo retouchée

L'enregistrement de votre photo retouchée se fait différemment selon que vous utilisez un **iPad/iPhone** ou un **appareil Android**.

L'enregistrement sur un appareil Android est expliqué aux pages 22 et 23.

L'enregistrement de la photo retouchée, version iPad

Lorsque vous avez terminé la retouche, cliquez sur cette icône dans la colonne de droite.

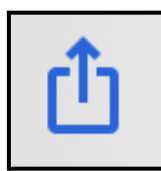

Une fenêtre s'ouvre.

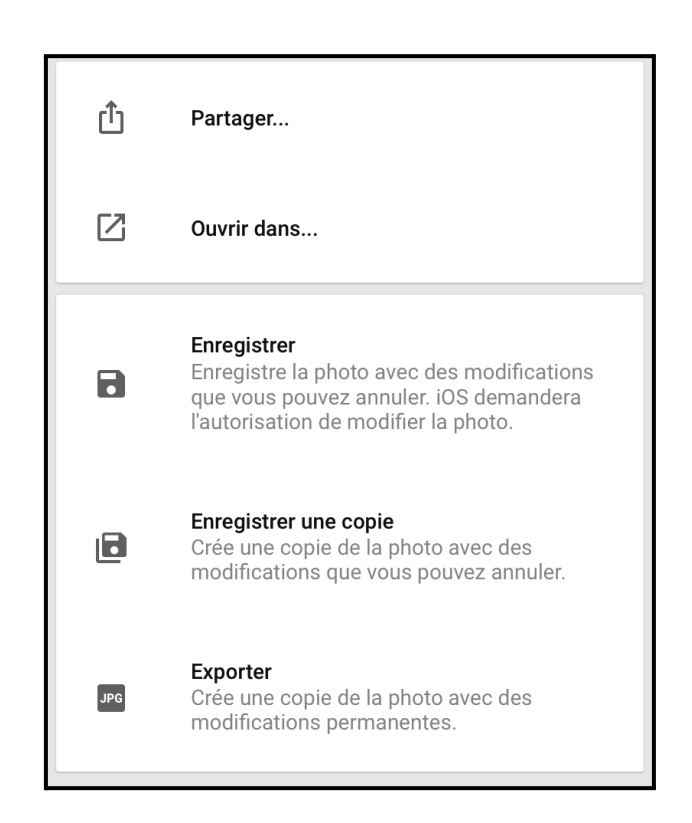

Dans l'ordre de l'image précédente :

### 1- Partager

2- Ouvrir dans... pour ouvrir la photo dans une autre application.

**3- Enregistrer** la photo avec les modifications; l'originale sera remplacée par la version modifiée.

**4- Enregistrer une copie** avec des modifications que vous pourrez annuler en passant par Snapseed.

**5- Exporter** une copie avec des modifications permanentes.

**Note :** Privilégiez *Enregistrer une copie* ou *Exporter*. Ainsi votre photo originale sera toujours disponible.

Où se trouve la photo retouchée?

Sur **l'iPad/l'iPhone**, votre photo retouchée est dans **l'album Snapseed** dans l'application **Apple Photos**.

### L'enregistrement de la photo retouchée, version Android

Lorsque vous avez terminé la retouche, cliquez sur cette icône dans la colonne de droite.

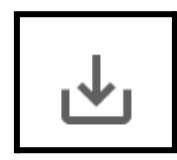

Une fenêtre s'ouvre.

| Y   | <b>Partager</b><br>Partager votre image avec d'autres utilisateurs ou l'ouvrir dans une autre application.                                      |
|-----|----------------------------------------------------------------------------------------------------|
| 8   | Enregistrer<br>Créer une copie de votre photo.                                                                                                  |
| JPG | <b>Exporter</b><br>Créer une copie de votre photo. Vous pouvez modifier les dimensions, le format et la<br>qualité dans le menu des paramètres. |
|     | Exporter au format<br>Créer une copie dans un dossier sélectionné.                                                                              |

Dans l'ordre de cette image.

- **1- Partager** votre image avec des personnes ou vers une application.
- 2- Enregistrer créer une copie de votre photo
- **3 Exporter** une copie avec des modifications permanentes.
- Note :Privilégiez *Enregistrer* ou *Exporter.*Ainsi votre photo originale sera toujours disponible.

Où se trouve la photo retouchée?

Sur votre appareil **Android**, vous trouverez la version retouchée de votre photo dans l'application *Mes Fichiers* dans un dossier nommé *Snapseed*.

## Suggestions du processus de traitement

### 1- Outil Retouches

- a) Touchez *Réglage automatique*.
   Ce réglage automatique fait un bon travail de départ.
- b) Touchez Ajuster.
   Les outils s'affichent; vous voyez les corrections qui ont été faites par le *Réglage automatique*.
- c) Ajustez manuellement, selon les besoins :

luminosité contraste saturation ambiance tons clairs ombres chaleur

d) Touchez le *crochet* à droite pour valider les retouches que vous venez de faire.

## 2- Outil Détails

- a) Touchez *Ajuster* et choisissez *Netteté*.
   Faites glisser votre doigt vers la droite.
   Habituellement un ajout de 15 points est suffisant.
- c) Touchez *Ajuster* et choisissez *Structure*.
   Faites glisser votre doigt vers la droite pour augmenter ce réglage.
   Habituellement 10 points sont suffisants.
- d) Touchez le *crochet* à droite pour valider les retouches que vous venez de faire.

## 3- Outil Rendu HDR

#### Attention

Cet outil peut détruire votre photo mais certains de ses modules peuvent ajouter un peu «de punch» qui manque à votre photo.

a) Touchez sur *Ajuster* pour faire apparaître les ajustements appliqués de façon automatique.

#### b) Touchez **Intensité du filtre**.

Par défaut, il est ajusté à 50; c'est habituellement beaucoup trop. Faites glisser votre doigt vers la gauche pour baisser l'intensité du filtre. Habituellement entre 5 et 15 points sont suffisants.

- d) Touchez *Ajuster* et choisissez *Luminosité* ou *Saturation* selon vos goûts.
- e) Touchez le *crochet* à droite pour valider les retouches que vous venez de faire.

Ensuite vous faites selon votre inspiration. Il y a plusieurs fonctions dans les outils.

## Bon à savoir

1- Avant d'ajouter des cadres et du texte, enregistrez toujours une première version de votre photo avec les retouches générales.
 Ensuite ajoutez le cadre, le texte, etc.

Ainsi vous aurez une version retouchée «de base» qui sera disponible pour faire d'autres versions.

- 2- Dans la version *iPad/iPhone*, les photos retouchées sont renommées
   IMG-XXXX; il n'y a aucune correspondance avec le nom du fichier d'origine.
- 3- Dans la version *Android*, le numéro de la photo d'origine est conservé et un «-01» est ajouté.

l'originale : **IMG-2345** la version Snapseed : **IMG-2345-01** une deuxième version : **IMG-2345-02** ou **IMG-2345-01-01** 

## Les tutoriels Snapseed par Google

Google offre un série de tutoriels sur Snapseed : <u>https://support.google.com/snapseed/answer/6183571?hl=fr&ref\_topic=6155507</u>

| Présentation des outils et des filtres |
|----------------------------------------|
|                                        |
| Outils                                 |
| Retouches                              |
| Détails                                |
| Recadrage                              |
| Rotation                               |
| Perspective                            |
| Balance des blancs                     |
| • Pinceau                              |
| Sélectif                               |
| Correction                             |
| Vignetage                              |
| • Texte                                |
|                                        |
| Filtres                                |
| Effet focus                            |
| Éclat glamour                          |
| Contraste tonal                        |
| Rendu HDR                              |
| Théâtral                               |
| • Grunge                               |
| Film granuleux                         |
| Rétro                                  |
| Rétrolux                               |
| • Noir                                 |
| Noir et blanc                          |
| Cadres                                 |
| • Visage                               |